ขั้นตอนการ download แบบแสดงความจำนงสมัครคัดเลือก (ใบสมัคร) ผู้สมัครจะต้องกรอกใบสมัครทางอินเทอร์เน็ต ผ่านระบบลงทะเบียนกลาง สำนักงาน ก.พ. (ให้ใช้ Browser Google Chrome, Firefox) โดยมีขั้นตอนดังนี้

1. Log in เข้าสู่ระบบลงทะเบียนกลาง สำนักงาน ก.พ.

สำหรับผู้สมัครที่ยัง<u>ไม่เคยมีบัญชี</u>ข้อมูลการล็อคอิน กับระบบลงทะเบียนกลาง สำนักงาน ก.พ.

1) ผู้สมัครต้อง<u>เปิดบัญชี</u>กับระบบลงทะเบียนกลาง (Register)

โดยคลิกที่นี่ >> <u>http://register.ocsc.go.th/registration/user/register</u>

2) ให้ผู้สมัครกรอกข้อมูลพื้นฐานกับระบบลงทะเบียน <u>ให้ครบถ้วนสมบูรณ์</u> และคลิกที่ปุ่ม
"<u>Create new account</u>" บริเวณด้านล่าง (ระบบจะล็อคอินให้โดยอัตโนมัติ)

3) ให้ผู้สมัครคลิกที่คำว่า "Profile เพิ่มเติมสำหรับผู้สมัครทุนรัฐบาล"

3.1) ให้คลิกคำว่า "เพิ่มรายการ" (ความสามารถภาษาต่างประเทศ ประวัติการรับทุน ประวัติการศึกษา และประวัติการรับราชการ)

## สำหรับผู้สมัครที่มีบัญชีข้อมูลการล็อคอินกับระบบลงทะเบียนกลาง สำนักงาน ก.พ. แล้ว

ให้ผู้สมัคร Log in ด้วย Username และ Password ที่เคยสมัครไว้กับระบบ ได้ 2 ช่องทาง ดังนี้

- คลิกที่ลิงค์ <u>http://register.ocsc.go.th/registration/user</u> หรือ

- เข้าเว็บไซต์ระบบลงทะเบียนกลาง สำนักงาน ก.พ. ที่ <u>http://register.ocsc.go.th/</u> และคลิกที่คำว่า "Login" ที่มุม ขวาด้านบนสุดของหน้าจอ

1) เมื่อผู้สมัคร Log in เข้าระบบเรียบร้อยแล้ว ท่านจะอยู่ที่หน้าของ<u>ข้อมูลบัญชีผู้ใช้</u>

2) ให้คลิกคำว่า "เพิ่มรายการ" (ความสามารถภาษาต่างประเทศ ประวัติการรับทุน ประวัติการศึกษา และประวัติการรับราชการ)

### <mark>2. กรอกใบสมัคร</mark>

หลังจากที่ Log in เข้าสู่ระบบแล้ว ให้ดำเนินการตามขั้นตอนดังนี้

1) ให้ผู้สมัครคลิกที่แถบเมนู "**ทุนฝึกอบรม/ศึกษา**" จากนั้นให้คลิกที่คำว่า "<u>สมัคร</u>" ที่แสดงภายใต้ชื่อ

"ทุนพัฒนาข้าราชการ/บุคลากรของรัฐ (ศึกษา) ประจำปีงบประมาณ พ.ศ. 2562"

2) ให้ผู้สมัคร<u>กรอกข้อมูล</u>ลงในแบบฟอร์มที่อยู่ในระบบให้สมบูรณ์ จากนั้นคลิกที่ปุ่ม "Submit" ด้านล่าง

3) ระบบจะแสดงข้อความ "<u>ขอบคุณสำหรับการลงทะเบียน...</u>" เสร็จสิ้นกระบวนการสมัครในระบบ

4) ผู้สมัครสามารถแก้ไขข้อมูลการสมัครทุน และพิมพ์ใบสมัครทุน โดยคลิกที่คำว่า "**ประวัติหลักสูตร**"

ที่มุมขวาด้านบนสุดของหน้าจอ จากนั้นผู้สมัครสามารถ <u>แก้ไขข้อมูลการสมัคร</u> หรือ <u>พิมพ์ใบสมัครทุน</u> ได้จากหน้านี้

5) Log out เพื่อออกจากระบบ

หมายเหตุ ผู้สมัครสามารถแก้ไขข้อมูลการสมัครทุน หรือพิมพ์ใบสมัครทุนในภายหลังได้ ด้วยการ Log in เข้าสู่ระบบ ด้วย Username และ Password ที่สมัครไว้กับระบบ ได้ ผ่านทาง 2 ช่องทางดังนี้

- คลิกที่ลิงค์ <u>http://register.ocsc.go.th/registration/user</u> หรือ

- เข้าสู่เว็บไซต์ระบบลงทะเบียนกลาง สำนักงาน ก.พ. (<u>http://register.ocsc.go.th/</u>) ให้คลิกที่ คำว่า "Login" ที่มุมขวาด้านบนสุดของหน้าจอ

หากมีปัญหาเกี่ยวกับระบบลงทะเบียน โปรดติดต่อ 02 547 1080

#### ตัวอย่างการสมัคร

#### ทุนพัฒนาข้าราชการ/บุคลากรของรัฐ (ศึกษา) ประจำปีงบประมาณ พ.ศ. 2562

สำหรับผู้สมัครที่<u>ยังไม่มีข้อมูลบัญชีผู้ใช้งาน (Log in) กับระบบลงทะเบียน</u> ให้ผู้สมัครทำการสร้างบัญชีโดยไปที่คำว่า
"Register" (มุมขวาด้านบนสุดของหน้าจอ) (ตามภาพประกอบที่ 1)

| Wednesday, No               | vember 14, 2018 Last U                      | pdate: 2:18 PM   |          |        |                | .ogin   Regis | ler |
|-----------------------------|---------------------------------------------|------------------|----------|--------|----------------|---------------|-----|
| <b>ງະບູ</b><br>Registration | <b>เลงทะเบีย</b> า<br>o Center โดย สำนักงาน | นกลาง            |          |        |                | RSS Feed      |     |
| หน้าแรก                     | รายการหลักสูตร                              | ตำแนะนำการใช้งาน | Archives | ติดต่อ |                |               |     |
|                             |                                             |                  |          |        |                |               |     |
|                             |                                             |                  |          |        | ภาพประกอบที่ 1 |               |     |

2. ให้ผู้สมัครกรอกข้อมูลสำหรับการล็อคอินให้ครบถ้วน จากนั้นคลิกปุ่ม "Create new account" ด้านล่าง

| ข้ายเวล่านยังการถึงกริน                                                                                                    |
|----------------------------------------------------------------------------------------------------|
| Terkee ustmi iwelieth                                                                                                    |
| Usemame *                                                                                                    |
|                                                                                                    |
| Spaces are allowed; punctuation is not allowed except for periods, hyphens, apostrophes, and underscores.                                                                                                    |
| กรุณาใช้เดขมิดรประชาชน 13 หลัก เป็น Username เท่าขึ้น I                                                                                                    |
| E-mail address *                                                                                                    |
|                                                                                                    |
| A valid e-mail address. All e-mails from the system will be sent to this address. The e-mail address is not made public and will only be used if you wish to receive a new password or wish to receive certain news or |
| nouncauors by e-man.                                                                                                    |
| Password *                                                                                                    |
| Passwold siterigit.                                                                                                    |
| Confirm password *                                                                                                    |
|                                                                                                    |
| Provide a password for the new account in both fields.                                                                                                    |
|                                                                                                    |
| _ รูข์ม่อมูกผัวก                                                                                                    |
| IN01 *                                                                                                    |
| - Select a value - ~                                                                                                    |
| I Select a value - V                                                                                                    |
|                                                                                                    |
|                                                                                                    |
|                                                                                                    |
| นามสกุล *                                                                                                    |
|                                                                                                    |
| กาพประกอบเพื่ 2                                                                                                    |
| 11003                                                                                                    |

# เมื่อผู้สมัครดำเนินการตามข้อ 2 เรียบร้อยแล้ว ผู้สมัครต้องเข้าไปกรอกข้อมูล "Profile เพิ่มเติมสำหรับผู้สมัครทุนรัฐบาล" (ตามภาพประกอบที่ 3)

| View Edit Tickets Track                                                           |
|-----------------------------------------------------------------------------------|
|                                                                                   |
| คำนำหน้า: นาย<br>                                                                 |
| ชอ.<br>หามสกุล: โ                                                                 |
| W4: 100                                                                           |
| 1W1761W11: 02-247-1080<br>1W1361W12: 02-247-1080                                  |
| วันเดือนปีเกิด (ปี ค.ศ.): Wednesday, 20 February, 1980                            |
| Useunupaanse, aaastuliinsaaliinustallau<br>Aanuutuutu                             |
| หาแหลงงานห่วามพิทรางพากว่าสากการเสา. แกษออาการเหลือ<br>วงว่าอารางกล้ายสังสังการใน |
|                                                                                   |
| หนายจานอน (ระชมการม): หมายจานทหลอบ<br>ซึ่งจอร์ต_กายอุจนบร์                        |
|                                                                                   |
| <u>&gt;&gt; Profile เพิ่มเดิมสำหรับผู้สมัครทุนรัฐบาล</u>                          |
| <u>&gt;&gt; Profile เพิ่มเดิมสำหรับผู้สมัคร New wave</u>                          |
| >> Profile เพิ่มเดิมสำหรับผู้สมัคร นบส.1, ส.นบส.                                  |
| >> Profile เพิ่มเดิมสำหรับผู้สม้คร นบส.2                                          |
|                                                                                   |

ภาพประกอบที่ 3

 4. ในหน้า Profile เพิ่มเติมสำหรับผู้สมัครทุนรัฐบาล ประกอบด้วย <u>ความสามารถด้านภาษาต่างประเทศ, ประวัติการรับทุน</u> ประวัติการศึกษา และประวัติการรับราชการ ให้ผู้สมัครคลิกที่คำว่า "เพิ่มข้อมูล" (ตามภาพประกอบที่ 4)

| Profile เพิ่มเดิมสำหรับผู้สมัครทุนรัฐบาล                                                                                                    |                                    |          |            |                                   |         |                                         |              |              |           |  |
|----------------------------------------------------------------------------------------------------|------------------------------------|----------|------------|-----------------------------------|---------|-----------------------------------------|--------------|--------------|-----------|--|
| Uid:<br>Profile:<br>((กลับไปหน้า My.account                                                                                                    |                                    |          |            |                                   |         |                                         |              |              |           |  |
| ความสา                                                                                                    | ความสามารถภาษาต่างประเทศ           |          |            |                                   |         |                                         |              |              |           |  |
| (แสดงรายการสูงสุด 5 รายการ)                                                                                                    |                                    |          |            |                                   |         |                                         |              |              |           |  |
| <del>)) เทิ่มข้อมูล</del>                                                                                                    |                                    |          |            |                                   |         |                                         |              |              |           |  |
| UID                                                                                                    | ภาษา                               | การเขียา | ł          | การอ่าน                           | การพูด  | ศึกษาโดยวิธี                            | แก้ไข        | ຄາ           | J         |  |
|                                                                                                    | สเปน                               | ระดับดี  |            | ระดับดี                           | ระดับดี | ดอร์สฝึกอบรม                            | <u>แก้ไข</u> | <u>a</u> 1   | 1         |  |
|                                                                                                    | เกาหลี ระดับดี                     |          |            | ระดับดี                           | ระดับดี | เรียนออนไลน์                            | <u>แก้ไข</u> | <u>a1</u>    | ī         |  |
|                                                                                                    | โปรตุเกส                           | ระดับพอใ | ข้         | ระดับดี                           | ระดับดี | คอร์สฝึกอบรม                            | <u>แก้ไข</u> | <u>a</u> 1   | 1         |  |
| <b>ประวัติการรับทุน (ผู้สมัครทุน)</b><br>กรอกข้อมูลโดยเร็มจากประวัติการรับทุน ครั้งล่าสุด (แสดงรายการสูงสุด 5 รายการ)<br><b>&gt;&gt;</b> <u>เพิ่มข้อมูล</u> |                                    |          |            |                                   |         |                                         |              |              |           |  |
| UID                                                                                                    | ชื่อทุน                            |          | ประเทศ     | หลักสูตร                          |         | วันที่เริ่มรับทุน - วันที่สิ้นสุดรับทุน |              | แก้ไข        | ลบ        |  |
|                                                                                                    | ทุนฝึกอบรมระดับชำนาญการ ออสเตรเลีย |          | ออสเตรเลีย | าารวิเคราะห์และออกแบบระบบ 10/08/2 |         | 10/08/2557 - 15/12/2557                 |              | <u>แก้ไข</u> | <u>ลบ</u> |  |

ภาพประกอบที่ 4

 เมื่อกรอกข้อมูลในหน้า <u>Profile เพิ่มเติมสำหรับผู้สมัครทุนรัฐบาล</u> แล้ว ให้ไปที่คลิกเมนู "ทุนฝึกอบรม/ศึกษา" และ คลิกที่คำว่า "สมัคร" จากนั้นกรอกข้อมูลให้ครบถ้วนและคลิกปุ่ม "Save" ด้านล่างเพื่อบันทึกข้อมูล

| ประวัติส่วนตัวเพิ่มเติม                                                  |  |  |  |  |  |
|--------------------------------------------------------------------------|--|--|--|--|--|
| ศานาหน้าภาษาอังกฤษ<br>[Mr.                                               |  |  |  |  |  |
| ชื่อภาษาอังกฤษ                                                           |  |  |  |  |  |
| นามสกุลภาษาอังกฤษ                                                        |  |  |  |  |  |
| สถานภาพ<br>โสด ∽                                                         |  |  |  |  |  |
| E-mail address *                                                         |  |  |  |  |  |
| วันที่เริ่มรับราชการ                                                     |  |  |  |  |  |
| Day Month Year   10 x Apr 2549 x                                         |  |  |  |  |  |
|                                                                          |  |  |  |  |  |
| สมิตรศิตเลือกเพื่อรับทุน                                                 |  |  |  |  |  |
| หน่วยทุน ตามกรอบสาขาวิชา                                                 |  |  |  |  |  |
| 🗹 หน่วยทุนที่:3-หลักสูตร/สาขา: Planning and Delivery of flood Resilience |  |  |  |  |  |
| ภาพประกอบที่ 5                                                           |  |  |  |  |  |

6. กรณีผู้สมัครต้องการ <u>แก้ไขข้อมูลหรือพิมพ์ใบสมัคร</u> ให้คลิกที่คำว่า "**ประวัติหลักสูตร**" (มุมขวาด้านบนสุดของหน้าจอ)

| Wedne                  | esday, November 14, 2018 Last Update: 3:36 PM >>                                                                                                    |                               |                            | My account       | ประวัติหลักสูตร Log out |
|------------------------|----------------------------------------------------------------------------------------------------|-------------------------------|----------------------------|------------------|-------------------------|
| ភ្<br>Re               | ะบบลงทะเบียนกลาง<br>gstration Center โดย สำนักงาน ก.พ.                                                                                                    |                               | Search                     |                  | 🔍 RSS Feed              |
| หน่                    | ำแรก รายการหลักสูตร ทุนฝึกอบรม/ศึกษา ศำแนะนำการใช้ง่าน Archives ติดต่อ                                                                                                    |                               |                            |                  |                         |
|                        |                                                                                                    |                               |                            |                  |                         |
| номі<br><b>ประ</b> วัต | E /ประวัลิพลักสุดร<br>ช <b>ีวัดิใหล้กสู่ดวร</b><br>ลิหลักสูดรที่ท่านได้ลงทะเบียนกับสำนักงาน ก.พ. (เฉพาะที่ผ่านระบบลงทะเบียนกลาง)                                                                                                    |                               |                            |                  |                         |
| #                      | หลักสูตร                                                                                                    | แก้ไข<br>ข้อมูล               | วันฝึกอบรม                 | พิมพ์ใบสมัคร     | เอกสารการ<br>สมัคร      |
| 1                      | หลังอุทรร กรีสไปประกาณ 75077 ประสานัยราชวิชัมและการรักกรรงที่มีอยู่การจะที่ได้เ                                                                                                    | <u>แก้ไข</u><br>ข้อมูล        | 30/11/2015 -<br>02/12/2015 |                  |                         |
| 2                      | where the same of the second second | <u>แก้ไข</u><br>ข้อมูล        | 15/02/2016 -<br>15/05/2016 | 🖶 <u>ใบสมัคร</u> |                         |
| 3                      | For the second second second second second second second second second second second second second second second                                                                                                    | <u>แก้ไข</u><br>ข้อมูล        | 17/02/2016 -<br>19/02/2016 |                  |                         |
| 4                      | terr dense destruction de color a ser safer                                                                                                    | <u>แก้ไข</u><br><u>ข้อมูล</u> | 06/10/2016 -<br>21/10/2016 | 🖶 <u>ใบสมัคร</u> |                         |

ภาพประกอบที่ 6

7. กรณีผู้สมัครต้องการ เพิ่ม/แก้ไข Profile เพิ่มเติมสำหรับผู้สมัครทุนรัฐบาล ให้คลิกที่คำว่า "My account" (มุมขวาด้าน บนสุดของหน้าจอ)

| Friday, November 16, 2018 Last Update: 10:29 AM >>                        |        | My account 1152 | วัติหลักสูตร   Log out |
|---------------------------------------------------------------------------|--------|-----------------|------------------------|
| ระบบลงทะเบียนกลาง<br>Registration Center ได้ข สำนักงาน ก.พ.               | Search | C               | RSS Feed 🦒             |
| หน้าแรก รายการหลักสูตร ทุนฝึกอบรม/ศึกษา ศาแนะนำการใช้ง่าน Archives ติดต่อ |        |                 |                        |
|                                                                           |        |                 |                        |
| HOME / 1120100102121                                                      |        |                 |                        |
|                                                                           |        |                 |                        |
|                                                                           |        |                 |                        |
| View Edit Tickets Track                                                   |        |                 |                        |
|                                                                           |        |                 |                        |
|                                                                           |        |                 |                        |
|                                                                           |        |                 |                        |
|                                                                           |        |                 |                        |
|                                                                           |        |                 |                        |
|                                                                           |        |                 |                        |
|                                                                           |        |                 |                        |
|                                                                           |        |                 |                        |
| >> Profile เพิ่มเดิมสำหรับผู้สมัครทบรัฐบาล                                |        |                 |                        |

--- ขอบคุณสำหรับการสมัครทุนรัฐบาล ---